# Adding WFS and WMS Data to QGIS

In this guide, we will show you how to add WFS and WMS data to QGIS using a provided WFS and WMS URL from CSDI Portal.

# (A) WFS

#### 1. Open QGIS

First, open QGIS. If you don't have QGIS installed, you can download it for free from the QGIS website.

#### 2. Add New WFS Connection

Once QGIS is open, click on the "Open Data Source Manager" button on the toolbar.

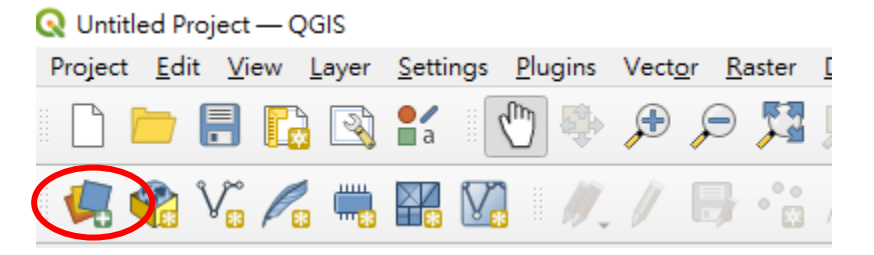

Select the tab "WFS/OGC API – Features". Click New button under Server Connections.

| Q                | Data Source Ma                 | nager   WFS / OGC API - Features                    |             | N     |      | ×      |
|------------------|--------------------------------|-----------------------------------------------------|-------------|-------|------|--------|
|                  | Point Cloud                    | Server Connections                                  |             | 63    |      |        |
| ?.               | Delimited<br>Text              | Connect Remove                                      |             |       | Load | - Save |
| <b>\$</b>        | GeoPackage                     |                                                     |             |       |      |        |
| <b>.</b>         | GPS                            | Q                                                   |             |       |      |        |
| 1.               | SpatiaLite                     | nue name Austract sqi                               |             |       |      |        |
| Ф.               | PostgreSQL                     |                                                     |             |       |      |        |
| ))) <sub>1</sub> | MS SQL<br>Server               |                                                     |             |       |      |        |
| ٩,               | Oracle                         |                                                     |             |       |      |        |
| V                | Virtual Layer                  |                                                     |             |       |      |        |
| -                | SAP HANA                       |                                                     |             |       |      |        |
| Ð,               | WMS/                           |                                                     |             |       |      |        |
| V                | WFS / OGC<br>API -<br>Features |                                                     |             |       |      |        |
| <b>₩</b>         |                                |                                                     |             |       |      |        |
|                  | XYZ                            | Use title for layer name                            |             |       |      |        |
| ₩,               | Vector Tile                    | ✓ Only request features overlapping the view extent |             |       |      |        |
|                  | ArcGIS REST                    | Coordinate Reference System                         |             |       |      |        |
| 2                | GeoNode                        |                                                     |             |       |      | Change |
| ×1+              |                                |                                                     | Build query | Close | Add  | Help   |

#### 3. Connect to WFS Service

| Enter the WFS connection Name and URL provid | led, then click <b>OK</b> . |
|----------------------------------------------|-----------------------------|
|----------------------------------------------|-----------------------------|

| lame                                                                      | WFS Sample                                                                                                    |                                          |            |        |  |
|---------------------------------------------------------------------------|----------------------------------------------------------------------------------------------------|------------------------------------------|------------|--------|--|
| IRI.                                                                      | https://portal.codi.env.hk/server/services/cor                                                                                                    | omon/hl_md_1671692797539 19916/MapServer | /WFSServer |        |  |
| uthent                                                                    | tication                                                                                                    |                                          |            |        |  |
| Conf                                                                      | figurations Basic                                                                                                    |                                          |            |        |  |
| Choor                                                                     | se or create an authentication configuration                                                                                                    |                                          |            |        |  |
| No.4                                                                      |                                                                                                    |                                          |            |        |  |
|                                                                           |                                                                                                    |                                          |            |        |  |
| HON                                                                       |                                                                                                    |                                          |            |        |  |
| HOL                                                                       |                                                                                                    |                                          |            |        |  |
|                                                                           |                                                                                                    | N210                                     |            |        |  |
| Confi                                                                     | igurations store encrypted credentials in the C                                                                                                    | QHS authentication database.             |            |        |  |
| Confi                                                                     | igurations store encrypted credentials in the C                                                                                                    | QUE authentication database.             |            |        |  |
| Confi                                                                     | igurations store encrypted credentials in the C                                                                                                    | QGIS authentication database.            |            |        |  |
| Confi                                                                     | igurations store encrypted credentials in the C                                                                                                    | QIS authentication database.             |            |        |  |
| Confi<br>FS Op                                                            | igurations store encrypted credentials in the C<br>ptions                                                                                                    | QIS authentication database.             |            |        |  |
| Confi<br>V <b>FS Op</b><br>Version                                        | igurations store encrypted credentials in the O<br>ptions<br>n                                                                                                    | QGIS authentication database.            | •          | Detect |  |
| Confi<br>(FS Op<br>Version<br>Max. n                                      | igurations store encrypted credentials in the C<br><b>ptions</b><br>number of features                                                                                                  | QGIS authentication database.            | •          | Detect |  |
| Confi<br>VFS Op<br>Version<br>Max. n                                      | igurations store encrypted credentials in the C<br>ptions<br>n<br>number of features                                                                                                    | QGIS authentication database.            | •          | Detect |  |
| Confi<br>FS Op<br>Version<br>Max. n                                       | igurations store encrypted credentials in the O<br>ptions<br>n<br>number of features<br>nable feature paging                                                                            | QGIS authentication database.            | •          | Detect |  |
| Confi<br>VFS Op<br>Version<br>Max. n<br>✓ En<br>Page si                   | igurations store encrypted credentials in the O<br>ptions<br>m<br>number of features<br>nable feature paging<br>ize                                                                     | QGIS authentication database.            | •          | Detect |  |
| Confi<br>VFS OI<br>Version<br>Max. n<br>Vage si<br>Igr                    | igurations store encrypted credentials in the C<br>ptions<br>n<br>number of features<br>nable feature paging<br>ize<br>nore axis orientation (WFS 1.1/WFS 2.0)                          | QGIS authentication database.            | •          | Detect |  |
| Confi<br>VFS OI<br>Version<br>Max. n<br>✓ En<br>Page si<br>_ Igr<br>_ Inv | igurations store encrypted credentials in the C<br>ptions<br>n<br>number of features<br>nable feature paging<br>ize<br>nore axis orientation (WFS 1.1/WFS 2.0)<br>vert axis orientation | QGIS authentication database.            | •          | Detect |  |

### 4. Add WFS Layer to Map

The available feature types from the WFS server will be retrieved and display them in the "Browser" panel. Drag and drop the feature type from "Browser" panel to "Layers" panel

| punci.                                          |          |
|-------------------------------------------------|----------|
| Browser                                         | 0 X      |
| C. 😂 🝸 🖆 📀                                      |          |
| C:\(Windows)     D:\(DATADRIVE0)     GeoPackage |          |
| PostgreSQL SAP HANA MS SQL Server               |          |
| Oracle     WMS/WMTS     Vector Tiles            |          |
| WZ Tiles     WCS     WFS / OGC API - Features   |          |
| V STOP FERRY                                    |          |
| Lavers                                          | ▼<br>⊘ X |
| <ul> <li>✓ ▲ ● 〒 € 1 → □ ■ □</li> </ul>         |          |
| V V PopenstreetMap                              |          |

#### 5. Result

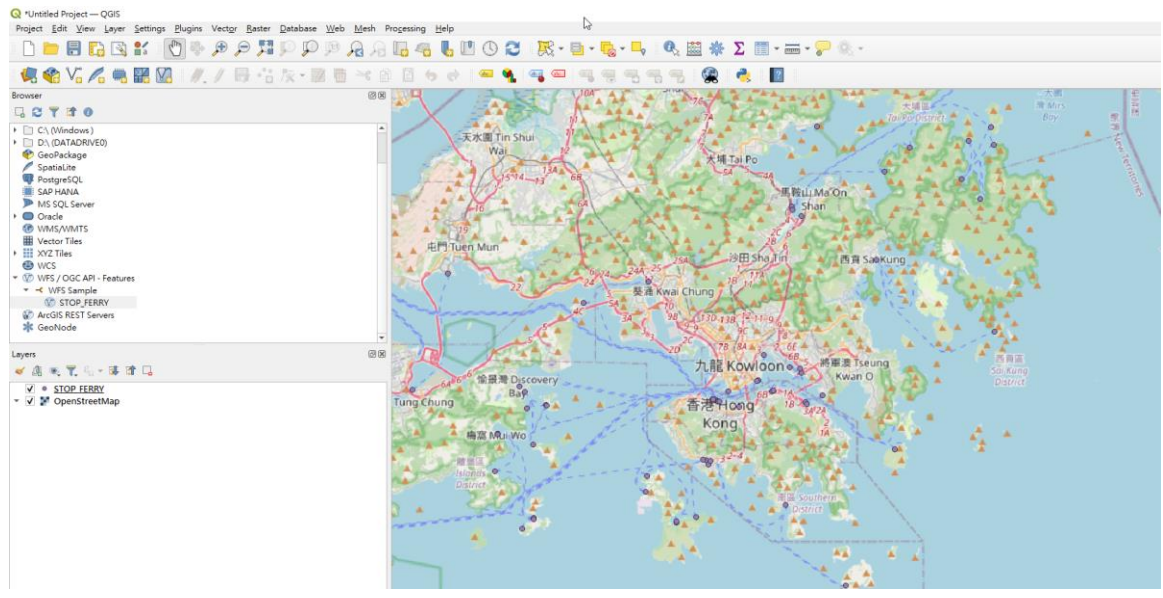

## (B) WMS

## 1. Add New WMS Connection

Once QGIS is open, click on the "Open Data Source Manager" button on the toolbar.

| 6 | Untitle | ed Pro       | ject —       | QGIS          |               |     |                 |       |               |       |   |
|---|---------|--------------|--------------|---------------|---------------|-----|-----------------|-------|---------------|-------|---|
| F | Project | <u>E</u> dit | <u>V</u> iew | <u>L</u> ayer | <u>S</u> etti | ngs | <u>P</u> lugins | Vecto | or <u>R</u> a | aster | Ī |
|   |         |              |              | 3 🔇           | ∎a            | 1   | 5               | Æ     | P             | 5     | 0 |
|   |         | <b>?</b>     | V., /        | 2             |               | V   | 11.             | 1     | B             | •°°   | , |

Select the tab "WMS/WMTS". Click **New** button under Server Connections.

| Q Data Source Man     | ager   WMS/WMTS                 |           |          |                    |           |
|-----------------------|---------------------------------|-----------|----------|--------------------|-----------|
| Point Cloud           | Layers Layer Order Tilesets     |           |          |                    |           |
| Delimited<br>Text     | Connect New                     | F it 1    | Remove   |                    | Load Save |
| 🙀 GeoPackage          | ٩                               |           |          |                    |           |
| 🖶 GPS                 | ID Name                         | Title     | Abstract |                    |           |
| 루 SpatiaLite          |                                 |           |          |                    |           |
| PostgreSQL            |                                 |           |          |                    |           |
| MS SQL<br>Server      |                                 |           |          |                    |           |
| 📮 Oracle              |                                 |           |          |                    |           |
| 🕌 Virtual Layer       |                                 |           |          |                    |           |
| + SAP HANA            | Image Encoding                  |           |          |                    |           |
|                       | Ontions                         |           |          |                    |           |
| MES 105               |                                 |           |          |                    |           |
| API -                 | Tile size                       |           |          |                    |           |
| reatures              | Request step size               |           |          |                    |           |
| 🗦 wcs                 | Maximum number of GetEasturally | io manito |          | 10                 |           |
| 2017                  | Maximum number of Geneatorein   | 0 1650115 |          | 10                 |           |
| + XYZ                 | Coordinate Reference System     |           |          | EPSG:4326 - WGS 84 | • 🐁       |
| Vector Tile           | Use contextual WMS Legend       |           |          |                    |           |
| ArcGIS REST<br>Server | Laver name                      |           |          |                    |           |
| GeoNode               | Select layer(s)                 |           |          |                    |           |
| 1.                    |                                 |           |          | Close              | Add       |

#### 2. Connect to WMS Service

| nectio                                                                                   | on Details                                                                                                    |                            |
|------------------------------------------------------------------------------------------|----------------------------------------------------------------------------------------------------|----------------------------|
| ame                                                                                      | WMS Sample                                                                                                    |                            |
| PT                                                                                       | https://portal.codi.my.hk/server/services/common/td_md_1671602707520                                                                                                    | 10016MenServer/IIIMSServer |
| ithen                                                                                    | Information                                                                                                    |                            |
| C I                                                                                      |                                                                                                    |                            |
| Com                                                                                      | diagurations Basic                                                                                                    |                            |
| Choo                                                                                     | ose or create an authentication configuration                                                                                                    |                            |
| No 8                                                                                     | Authentication 👻 🖉 🖶 🔁                                                                                                    |                            |
|                                                                                          |                                                                                                    |                            |
|                                                                                          |                                                                                                    |                            |
| Confi                                                                                    | figurations store encrypted credentials in the QGIS authentication database.                                                                                                    |                            |
| Confi                                                                                    | figurations store encrypted credentials in the QGIS authentication database.                                                                                                    |                            |
| Confi                                                                                    | figurations store encrypted credentials in the QGIS authentication database.                                                                                                    |                            |
| Confi                                                                                    | figurations store encrypted credentials in the QGIS authentication database.                                                                                                    |                            |
| Confi                                                                                    | figurations store encrypted credentials in the QGIS authentication database.<br>Headers                                                                                                    |                            |
| Confi<br>ITP H<br>Refere                                                                 | figurations store encrypted credentials in the QGIS authentication database.<br>Headers<br>er                                                                                                    |                            |
| Confi<br>ITP H<br>Refere                                                                 | figurations store encrypted credentials in the QGIS authentication database.<br>Headers<br>er                                                                                                    |                            |
| Confi<br>ITP F<br>Refere<br>MS/V                                                         | figurations store encrypted credentials in the QGIS authentication database. Headers er Advanced WMTS Options                                                                                                    |                            |
| Confi<br>ITP H<br>Refere<br><b>A</b><br>MS/V<br>DPI-M                                    | figurations store encrypted credentials in the QGIS authentication database.  Headers er kdvanced WMTS Options Mode                                                                                                    | all                        |
| Confi<br>TTP F<br>Refere<br>MS/V<br>DPI-M<br>Ig                                          | figurations store encrypted credentials in the QGIS authentication database. Headers er Advanced WMTS Options Mode gnore GetMap/GetTile/GetLegendGraphic URI reported in capabilities                                                                                                    | all                        |
| Confi<br>IIP H<br>Refere<br>MS/V<br>DPI-M<br>Ig<br>Ig                                    | tigurations store encrypted credentials in the QGIS authentication database. Headers er Advanced WMTS Options Mode gnore GetMap/GetTile/GetLegendGraphic URI reported in capabilities gnore GetFeatureInfo URI reported in capabilities                                                                                              | all                        |
| Confi<br>ITP H<br>Refere<br><b>b A</b><br>MS/¥<br>DPI- <u>M</u><br>Ig<br>Ig<br>Ig        | figurations store encrypted credentials in the QGIS authentication database.  Headers er Advanced WMTS Options Mode gnore GetMap/GetTile/GetLegendGraphic URI reported in capabilities gnore GetFeatureInfo URI reported in capabilities gnore axis orientation (WMS 1.3/WMTS)                                                       | all                        |
| Confi<br>ITP I<br>Refere<br>A<br>MS/V<br>DPI-M<br>Ig<br>Ig<br>Ig<br>Ig                   | figurations store encrypted credentials in the QGIS authentication database.  Headers er Advanced WMTS Options Mode gnore GetMap/GetTile/GetLegendGraphic URI reported in capabilities gnore GetFeatureInfo URI reported in capabilities gnore axis orientation (WMS 1.3/WMTS) gnore reported layer extents                          | all                        |
| Confi<br>IIP H<br>Refere<br>A<br>MS/V<br>DPI-M<br>Ig<br>Ig<br>Ig<br>Ig<br>Ig<br>Ig<br>In | tigurations store encrypted credentials in the QGIS authentication database.  Headers er kdvanced  WMTS Options  Mode gnore GetMap/GetTile/GetLegendGraphic URI reported in capabilities gnore GetFeatureInfo URI reported in capabilities gnore axis orientation (WMS 1.3/WMTS) gnore reported layer extents nvert axis orientation | all                        |

#### 3. Add WMS Layer to Map

The available feature types from the WMS server will be retrieved and display them in the "Browser" panel. Drag and drop the feature type from "Browser" panel to "Layers"

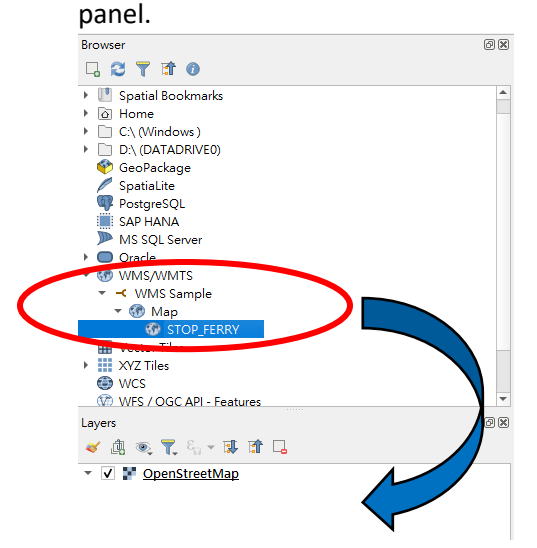

#### 4. Result

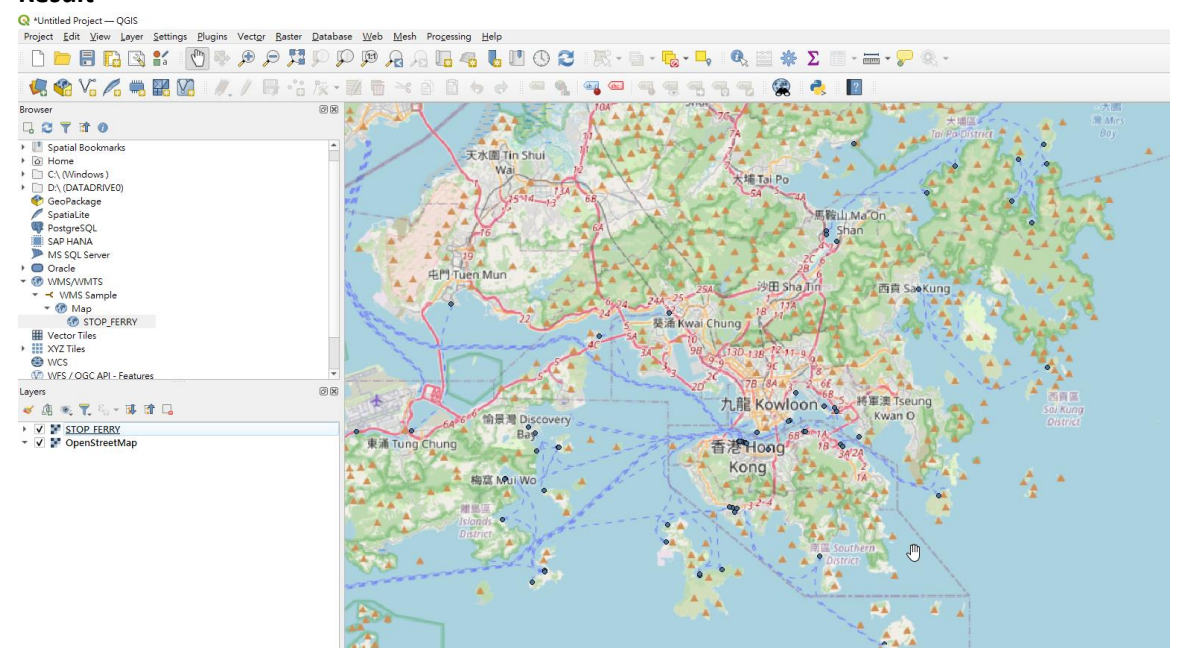